ARMコア搭載

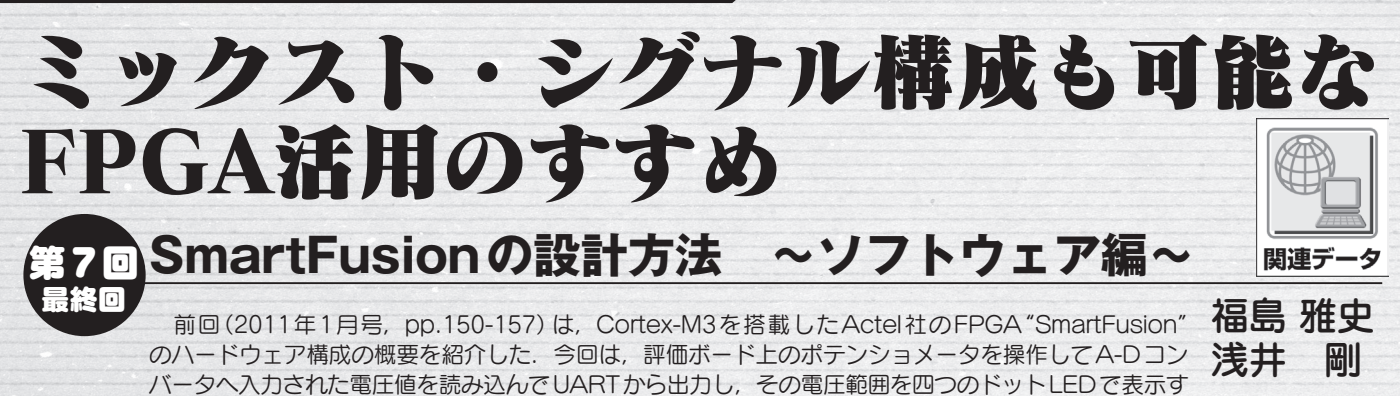

るプログラムを作成しながら、ソフトウェア開発環境 "SoftConsole" での開発を理解する.

米国 Actel社のSmartFusion 評価キット(A2F-EVAL-KIT)を使用して、SmartFusionでのソフトウェア開発方 法について解説していきます. 使用するデザインは同社の チュートリアル (Displaying POT Level with LEDs) を ベースにしています.

## ソフトウェア開発環境 SoftConsole

Cortex-M3用のソフトウェア開発環境にはさまざまなも のがありますが. SmartFusion用として提供されている統 合開発環境(IDE)を表1に示します。

Actel社のSoftConsoleは無償で提供されており、特に制 限もありません.米国Keil社のKeil MDKとスウェーデン IAR Systems社のIAR Embedded Workbench は有償です が,無償評価版が提供されています.ただし,生成できる コードが32Kバイトに制限されています.

本稿ではSoftConsoleでのソフトウェア開発方法を解説 していきます. SoftConsoleはEclipseベースの統合開発環 境です. Cortex-M3のほか, FusionやProASIC3, IGLOO に実装できるFPGA向けのソフト・コアCPUのCortex-M1やCoreMP7, Core8051sの開発も可能です。本稿で使 用したのは執筆時点(2010年11月)での最新バージョン (Version 3.2.0.9) です.

(編集部)

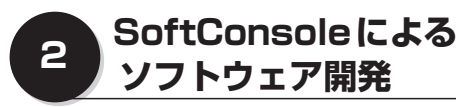

## ● 新規プロジェクトの作成

まず, SoftConsoleを起動し, 新規プロジェクトを作成し ます. ここではプロジェクト名を「Voltage\_Monitor」とし ます(図1). File→New→C Projectをクリックすると "C Project" 画面が表示されます. Project Name欄に「Voltage\_ Monitor」と入力し、Project Type欄 はExecutable

| 表1<br>SmartFusion用ソフトウェア開発<br>ツール | ソフトウェアIDE (統合開発環境)     | メーカ          | 有償/無償 | 評価版の有無 | 評価版の制限      |
|-----------------------------------|------------------------|--------------|-------|--------|-------------|
|                                   | SoftConsole            | Actel社       | 無償    | _      | 制限なし        |
|                                   | Keil_MDK               | Keil社        | 有償    | 有      | - 32Kコードに制限 |
|                                   | IAR Embedded Workbench | IAR Systems社 | 有償    | 有      |             |

## コラム SmartFusion CMSIS PALとCMSIS

SmartFusion\_CMSIS\_PALは、英国ARM社が提供している CMSIS<sup>注</sup>にSmartFusionの依存部を加えたものです.

CMSISとはARM社がCortex-Mシリーズ向けに開発したソフト ウェア・インターフェース規格です. Cortex-Mシリーズのプロセッ サ・コアを搭載したマイコンの、ベンダに依存しないハードウェア・ アブストラクト・レイヤ (HAL) で, 各種ペリフェラルやミドルウェ ア、リアルタイムOSに対する共通なインターフェースを提供してい ます.これにより、ソフトウェア資産の再利用や別のCortex-Mプロ セッサ搭載のマイコンへの移行も容易に行えるようになります. な お,執筆時点 (2010年11月) での最新版は, CMSIS Version 1.30です.

注: CMSIS PAL; Cortex Microcontroller Software Interface Standard Peripheral Access Laver